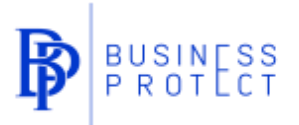

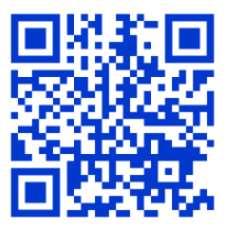

# Business Protect használati útmutató – bejelentőknek

# Új bejelentés megtétele

1. Látogasson el a <u>www.businessprotect.hu</u> weboldalra, majd válassza a *Bejelentések kezelése* lehetőséget

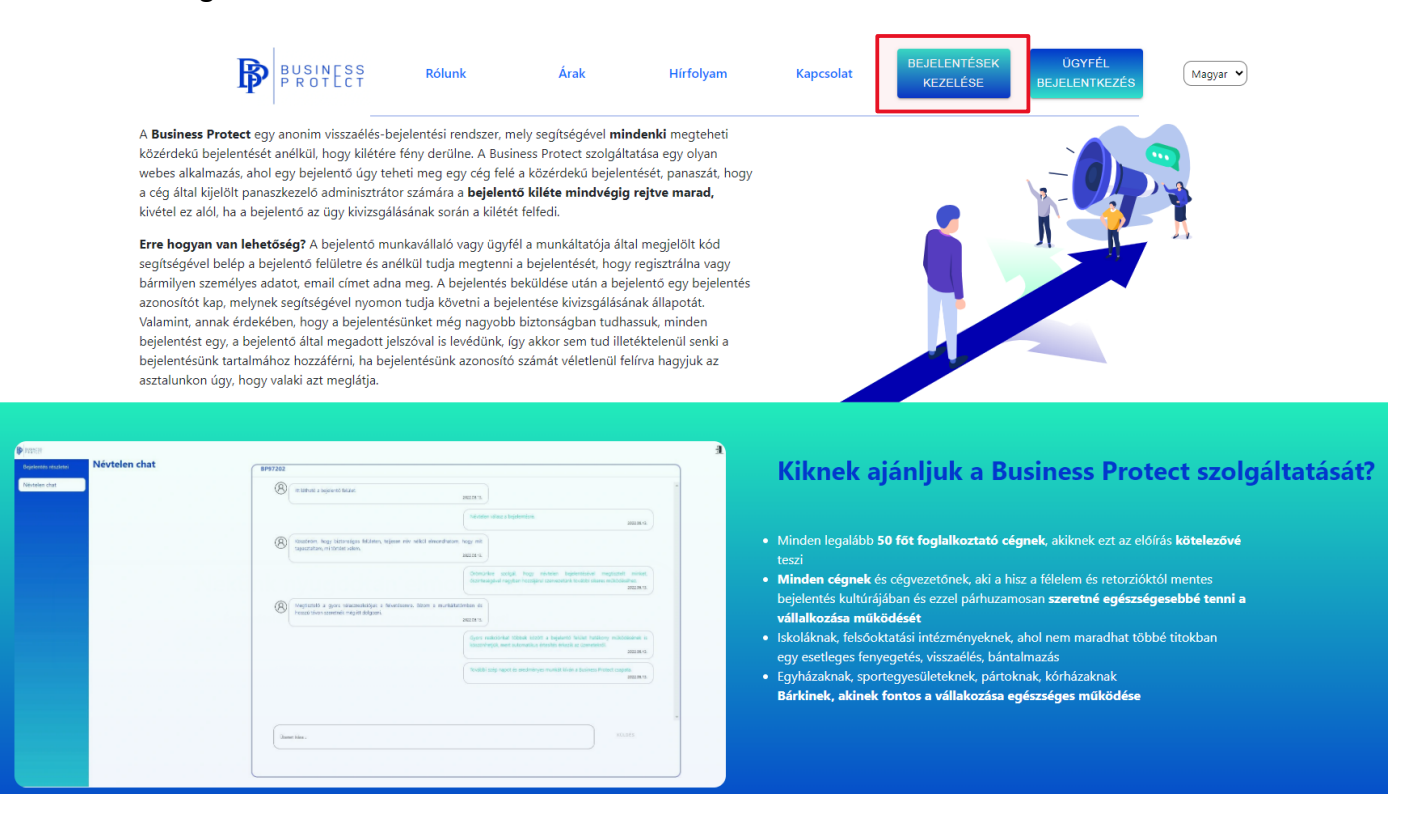

2. Válassza az Új bejelentés lehetőséget

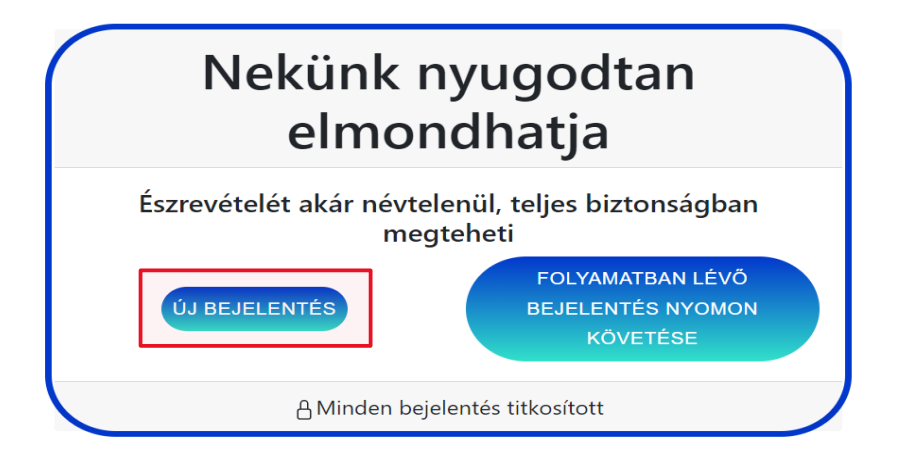

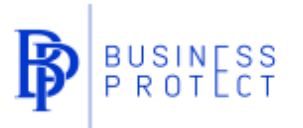

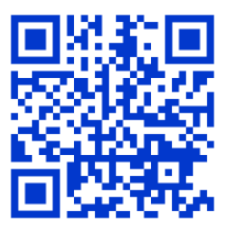

3. Adja meg az Ügyfél azonosítóját, majd nyomja meg a Tovább gombot

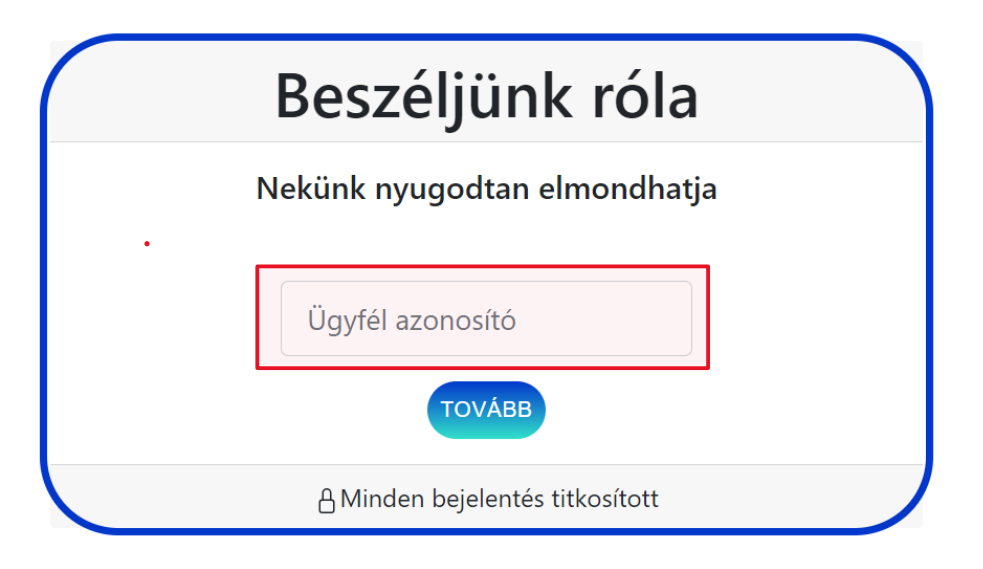

4. A bejelentés megtétele előtt választhat, hogy névvel vagy teljesen névtelenül teszi meg bejelentését. A névtelenség megőrzése érdekében hagyja üresen a kipipálható négyzetet

Nevem megadásával szeretnék bejelentést tenni

5. Amennyiben névvel szeretne bejelentést tenni, úgy pipálja ki a négyzetet és adja meg teljes nevét és lakcímét

| Nevem megadásával szeretnék bejelentést tenni |  |
|-----------------------------------------------|--|
| Teljes név                                    |  |
| Lakcím                                        |  |

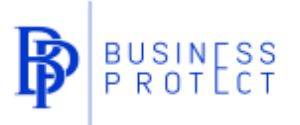

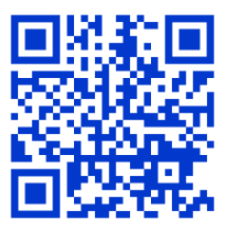

6. Adja meg a bejelentés *Kategóriáját*, a *Tárgyat* és a bejelentés *Részletes leírását* 

| Új Bejelentés - Business Protect                                             |   |
|------------------------------------------------------------------------------|---|
| Nekünk nyugodtan elmondhatja                                                 |   |
| Lopás                                                                        | ~ |
| Tárgy                                                                        |   |
| Bejelentés részletes leírása (Opcionális)                                    |   |
| A délutános műszakban a raktárból szerszámokat loptak el a raktáros kollégák |   |
|                                                                              |   |

#### 7. Van lehetőség Hangfájl rögzítésére is

Hangfájl rögzítése (Opcionális) FIGYELEM! Hangfájl rögzítése esetén hangját a teljes névtelenség megőrzése érdekében eltorzítjuk, amiről a felvétel után Ön is meggyőződhet. A felvételhez kattintson a FELVÉTEL gombra, majd, ha befejezte a hangfelvételt, kattintson a FELVÉTEL LEÁLLÍTÁSA gombra. Hangfájl rögzítése (opcionális)

FELVÉTEL LEÁLLÍTÁSA

#### 8. Van lehetőség *Csatolmány feltöltésére* is

#### Csatolmány feltöltése

Támogatott formátumok: .jpg, .jpeg, .png, .pdf Hangfájl feltöltése csatolmányként nem lehetséges és a személyes adatvédelem és névtelenség megőrzése miatt nem megengedett

Choose File No file chosen

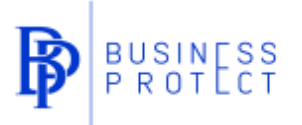

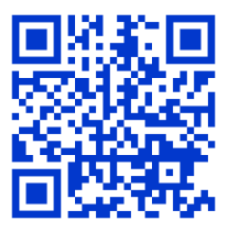

9. A következő lépés egy tetszőleges Jelszó megadása, majd nyomja meg a Küldés gombot

## Kérem, adjon meg egy jelszót (minimum 6 karakter) (FIGYELEM! Csak érvényes jelszó birtokában van lehetőség elküldött bejelentéseket nyomon követni, így kérem, jegyezze meg a jelszavát és a bejelentés azonosítóját is)

| •••••                                                                              |  |
|------------------------------------------------------------------------------------|--|
| Jelszó még egyszer                                                                 |  |
| •••••                                                                              |  |
| 🗹 Büntetőjogi felelősségem tudatában kijelentem, hogy bejelentésem tartalma valós. |  |

A vonatkozó GDPR szabályokat elolvastam, megértettem, hozzájárulok, hogy a bejelentésem tartalma eszerint kerüljön kezelésre

Adatkezelési tájékoztató

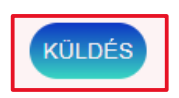

### 10. A felugró figyelmeztetés elfogadásával tudunk tovább lépni

businessprotect.hu says

Mindenképpen jegyezze meg a bejelentés azonosítóját és a jelszót. Ezek hiányában nem fog tudni hozzáférni a saját bejelentéséhez a jövőben.

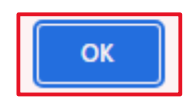

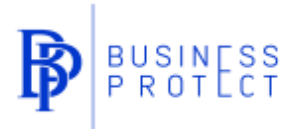

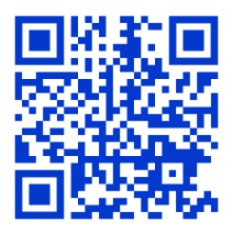

11. A következő lépésben kapjuk meg a *Bejelentésünk azonosítószámát*, a Mentés gomb megnyomásával tudjuk befejezni a bejelentésünket

# Bejelentésének azonosítószáma

# BP85391

Kérjük, jegyezze meg bejelentésének azonosítószámát, mert a biztonsági okokból a későbbiekben újra előhívni nem lesz lehetősége.

degértettem

MENTÉS

businessprotect.hu says

A bejelentést megkaptuk, köszönjük a bizalmat. A kivizsgálás megkezdése után a lehető leghamarabb válaszolni fogunk a bejelentésre.

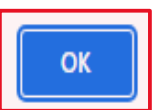

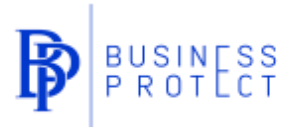

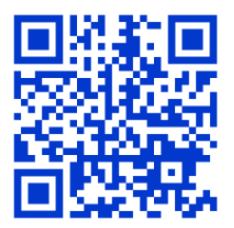

### Visszatérés meglévő bejelentéshez

1. Látogasson el a <u>www.businessprotect.hu</u> weboldalra, majd válassza a *Bejelentések kezelése* lehetőséget

|                                                                                                    | BUSINESS<br>PROTECT                                                                                                    | Rólunk                                                                                                    | Árak                                                                                                    | Hírfolyam                                                                                                    | Kapcsolat                                                                                                    | BEJELENTÉSEK<br>KEZELÉSE                                                                                                    | ŪGYFĖL<br>BEJELENTKEZĖS                                                                                                    | Magyar 🖌                                                                     |          |
|----------------------------------------------------------------------------------------------------|----------------------------------------------------------------------------------------------------|----------------------------------------------------------------------------------------------------|----------------------------------------------------------------------------------------------------|----------------------------------------------------------------------------------------------------|----------------------------------------------------------------------------------------------------|----------------------------------------------------------------------------------------------------|----------------------------------------------------------------------------------------------------|------------------------------------------------------------------------------|----------|
| A Bu<br>köze<br>web<br>a cé<br>kivé<br>Erre<br>segi<br>bári<br>azor<br>Vala<br>beje<br>beje<br>aztr | siness Protect egy anonim visszaélés-<br>rdekú bejelentését anélkül, hogy kilété<br>es alkalmazás, ahol egy bejelentő úgy ti<br>g által kijelölt panaszkezelő adminisztré<br>rel ez alól, ha a bejelentő az ügy kivizsg<br>hogyan van lehetőség? A bejelentő n<br>tségével belép a bejelentő felülter és a<br>injen személyes adatot, email címet a<br>töstőt kap, melynek segítségével nyom<br>mint, annak érdekében, hogy a bejelent<br>lentést egy, a bejelentő által megadott<br>lentésínk tartalmához hozzáférni, ha b<br>alunkon úgy, hogy valaki azt meglátja.                                                                                                    | bejelentési rendszer, me<br>re fény derülne. A Busine<br>eheti meg egy cég felé a<br>tor számára a <b>bejelentő</b><br>álásának során a kilétét<br>nunkavállaló vagy ügyfél<br>indiklül tudja megtenni a<br>na meg. A bejelentés be<br>on tudja követni a bejele<br>ésűnket még nagyobb<br>jeleszóval is levédünk, így<br>ejelentésünk azonosító s                                                                                                    | ly segítségével <b>mind</b><br>ess Protect szolgáltat<br>a közérdekű bejelent<br><b>i kiléte mindvégig r</b><br>felfedi.<br>a munkáltatója által<br>i bejelentését, hogy r<br>kölldése után a bejel<br>entése kivizsgálásána<br>biztonságban tudhas<br>y akkor sem tud illeté<br>zzámát véletlenül felí                                                                                                    | Jenki megteheti<br>tása egy olyan<br>ését, panaszát, hogy<br>rejtve marad,<br>I megjelölt kód<br>regisztrálna vagy<br>lentő egy bejelentés<br>ak állapotát.<br>ssuk, minden<br>šktelenül senki a<br>riva hagyjuk az | Kiknek                                                                                                    | jápliuk a Ri                                                                                                    |                                                                                                    | ect szolgál                                                                  | tatácát? |
|                                                                                                    | Image: A start of the start of the start | HART<br>Miller Alexandre<br>Hart State Table<br>Miller Alexandre<br>Miller<br>Miller Miller<br>Miller Miller<br>Miller Miller<br>Miller Miller<br>Miller Miller<br>Miller Miller<br>Miller Miller<br>Miller Miller<br>Miller Miller<br>Miller Miller<br>Miller Miller<br>Miller Miller<br>Miller Miller<br>Miller Miller<br>Miller<br>Miller Miller<br>Miller<br>M | nin and a second and a second a | 2<br>44<br>45<br>75<br>75<br>75                                                                                                    | <ul> <li>Minden legalább<br/>teszi</li> <li>Minden cégnek<br/>bejelentés kultúrá<br/>vállalkozása műl</li> <li>Iskoláknak, felsőc<br/>egy esetleges fen</li> <li>Egyházaknak, spo<br/>Bárkinek, akinek</li> </ul> | 50 főt foglalkoztató cé<br>és cégvezetőnek, aki a h<br>jjában és ezzel párhuzar<br><b>köldését</b><br>ktatási intézményeknek,<br>vegetés, visszaélés, bárh<br>rtegyesületeknek, párto<br>fontos a vállakozása é | <b>égnek,</b> akiknek ezt az elő<br>isz a félelem és retorziókt<br>nosan <b>szeretné egészség</b><br>, ahol nem maradhat töbl<br>almazás<br>knak, kórházaknak<br><b>egészséges működése</b> | írás <b>kötelezővé</b><br>tól mentes<br><b>esebbé tenni a</b><br>bé titokban |          |

2. Válassza a Folyamatban lévő bejelentés nyomon követése lehetőséget

| Nekünk nyugodtan<br>elmondhatja   |                                                   |  |  |  |  |
|-----------------------------------|---------------------------------------------------|--|--|--|--|
| Észrevételét akár névtele<br>megt | enül, teljes biztonságban<br>teheti               |  |  |  |  |
| ÚJ BEJELENTÉS                     | FOLYAMATBAN LÉVŐ<br>BEJELENTÉS NYOMON<br>KÖVETÉSE |  |  |  |  |
| 음 Minden bejel                    | entés titkosított                                 |  |  |  |  |

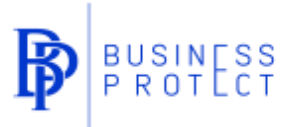

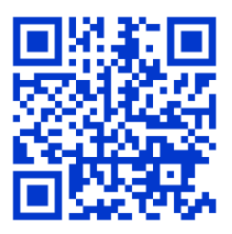

3. Adja meg a *Bejelentés azonosítóját* és a *jelszót*, majd nyomja meg a *Tovább a bejelentéshez* gombot

| Folyamatban lévő bejelentés<br>nyomon követése |                                 |  |  |
|------------------------------------------------|---------------------------------|--|--|
| Ν                                              | ekünk nyugodtan elmondhatja     |  |  |
|                                                | BP85391                         |  |  |
|                                                | •••••                           |  |  |
|                                                | TOVÁBB A BEJELENTÉSHEZ          |  |  |
|                                                | 읍 Minden bejelentés titkosított |  |  |

4. A *Bejelentés részletei* fül alatt tekinthetők meg a bejelentés részletei, az esetlegesen mellékelt csatolmányok, illetve a hangrögzítések is. Ugyanitt van lehetőség új csatolmányt, illetve új hangrögzítést is mellékelni a bejelentéshez

| Bejelentés részletei |  |
|----------------------|--|
| Chat                 |  |

5. A *Chat* fül alatt van lehetőség megtekinteni az eddigi chat üzenetváltásokat, illetve új chat üzenetet hagyni a kivizsgálást végző adminisztrátornak

| Bejelentés részletei |
|----------------------|
| Chat                 |